## <u>วิธีการสืบค้นรายชื่อ Journal ทั้งหมดในระดับ Tier1 และ Quartile 1 ในฐานข้อมูล Scimago Journal & Coutry Rank (SJR)</u>

1. เข้าสู่เว็บไซด์ <u>https://www.scimagojr.com/journalrank.php?category=3501</u>

|     |                      | SJR 🎞 🔰 SI & G I                           | 2 Jappung Journal Panking |                                  |                                        |                                       |                               |                       | SCImago                         |    |  |
|-----|----------------------|--------------------------------------------|---------------------------|----------------------------------|----------------------------------------|---------------------------------------|-------------------------------|-----------------------|---------------------------------|----|--|
| SJR | Scimago Journal & Co | 2. 66101168                                |                           |                                  |                                        |                                       |                               | Enter Journa          | I Title, ISSN or Publisher Name | Q, |  |
|     |                      | Home                                       | Journal Rankings          | Journal Value                    | Country Rankings                       | Viz Tools                             | Help Abou                     | t Us                  |                                 |    |  |
|     | Þ                    |                                            |                           |                                  |                                        |                                       |                               |                       |                                 |    |  |
|     |                      |                                            |                           |                                  |                                        |                                       |                               |                       |                                 |    |  |
|     |                      |                                            |                           |                                  |                                        |                                       |                               |                       |                                 |    |  |
|     |                      |                                            |                           |                                  |                                        |                                       |                               |                       |                                 |    |  |
|     |                      | 3. ค้นหา Dentistry                         |                           |                                  |                                        |                                       |                               |                       |                                 |    |  |
|     |                      |                                            |                           |                                  |                                        | _                                     |                               |                       |                                 |    |  |
|     |                      | de                                         | ubject categories         | <ul> <li>✓ All region</li> </ul> | ns / countries 🔍                       | All types                             | $\sim$                        | 2024                  | $\sim$                          |    |  |
|     |                      | Decision Sciences                          | LO Journals 🗌 Or          | nly WoS Journals 🥐               | Disp                                   | lay journals with at leas             | t 0 Cital                     | le Docs. (3years)     | Apply                           |    |  |
|     |                      | <ul> <li>✓ Dentistry</li> </ul>            |                           | ·                                |                                        |                                       |                               |                       | Described data                  |    |  |
|     | •                    |                                            |                           |                                  |                                        |                                       |                               | <b>±</b>              | Download data                   |    |  |
|     |                      |                                            |                           |                                  |                                        |                                       |                               | 1 - 20 c              | of 271                          |    |  |
|     |                      | Title Typ                                  | oe ↓SJR H<br>index        | Total Total Docs. (3yea          | ncs. Total T<br>Refs. T<br>Ars) (2024) | otal Cites Citabl<br>(3years) (3years | e Cites / Doc.<br>3. (2years) | Ref. / Doc.<br>(2024) | %Female<br>(2024)               |    |  |
|     |                      | 1 Periodontology 2000 journ                | al <mark>Q1</mark> 161    | 72                               | 62 11419                               | 2996 16                               | 0 17.02                       | 158.60                | 33.91                           |    |  |
|     |                      | International Journal of<br>Oral Science 👌 | al 0.035<br>Q1 73         | 62 1                             | 54 4860                                | 2108 15                               | 4 12.66                       | 78.39                 | 39.58                           |    |  |

## ลำดับ เรียงจาก ค่า SJR จากมากไปน้อย

| 13 | Angle Orthodontist 👌                               | journal | 1.423<br>Q1 | 113  | 83       | 320  | 1916  | 1156 | 288  | 3.12                                                                                                    | 23.08    | 41.85          |         |             |  |  |
|----|----------------------------------------------------|---------|-------------|------|----------|------|-------|------|------|----------------------------------------------------------------------------------------------------|----------|----------------|---------|-------------|--|--|
| 14 | Journal of Evidence-<br>Based Dental Practice      | journal | 1.337<br>Q1 | 45   | 69       | 225  | 2062  | 665  | 118  | 3.37                                                                                                    | 29.88    | 48.76          |         |             |  |  |
| 15 | Oral Oncology                                      | journal | 1.326<br>Q1 | Q1 = | Quartile | 1    | 9483  | 2879 | 535  | การคำน                                                                                                    | วณเพื่อห | ו <u>Journ</u> | ial Tie | <u>er 1</u> |  |  |
| 16 | Journal of<br>Periodontology                       | journal | 1.324<br>Q1 | 186  | 128      | 478  | 5304  | 2280 | 459  | เนื่องจาก Tier1: Percentile 90-99<br>คิดเป็น 10%(0.1) ของ จำนวน Journal ทั้งหมด(n)                                                                                                    |          |                |         |             |  |  |
| 17 | Clinical Implant Dentistry<br>and Related Research | journal | 1.315<br>Q1 | 105  | 116      | 278  | 5000  | 1244 | 272  | ดังนั้น จำนวน Journal ทั้งหมด(n) × 0.1<br>จะเท่ากับ จำนวน Journal Tier 1 เรียงจาก ค่า SJR จากมากไปน้อย<br>จากตัวอย่าง แสดงวิธีคิดได้ดังนี้<br>271 × 0.1 = 27.1<br>ดังนั้น <u>Journal Tier1</u> เท่ากับ ลำดับที่ 1 ถึง 27 |          |                |         |             |  |  |
| 18 | Journal of Prosthetic<br>Dentistry                 | journal | 1.263<br>Q1 | 160  | 715      | 1240 | 24204 | 5269 | 1187 |                                                                                                    |          |                |         |             |  |  |
| 19 | Advances in Dental<br>Research                     | journal | 1.229<br>Q1 | 74   | 1        | 1    | 38    | 7    | 1    |                                                                                                    |          |                |         |             |  |  |
| 20 | Journal of Endodontics                             | journal | 1.229<br>Q1 | 189  | 197      | 612  | 6772  | 2647 | 570  |                                                                                                    |          |                |         |             |  |  |
|    | •                                                  |         |             |      |          |      |       |      |      |                                                                                                    | 1 - 20   | of 271 🗸       | >       |             |  |  |

Metrics based on Scopus® data as of March 2025

## <u>วิธีการสืบค้น Quartile ของ Journal ที่ต้องการ ในฐานข้อมูล Scimago Journal & Coutry Rank (SJR)</u>

1. เข้าสู่เว็บไซด์ <u>https://www.scimagojr.com/journalrank.php?category=3501</u>

|     | SJR 🎩 🔰 SI & G                                 | EPI                                 |                                                              |                                                                 | Societado en la companya de la companya de la compa |
|-----|------------------------------------------------|-------------------------------------|--------------------------------------------------------------|-----------------------------------------------------------------|----------------------------------------------------------------------------------------------------|
| SJR | Scimago Journal & Country Rank                 |                                     |                                                              |                                                                 | Journal of Dental Research                                                                                                    |
|     | Home                                           | Journal Rankings Journal Valu       | e Country Rankings Viz Tools                                 | Help About Us                                                   | journal of dental research                                                                                                    |
|     | <b>Cert</b><br>Get an e-in                     | 2. เลือกเมนู<br>ified PEPPOL AC     | Journal Ranking                                              | ns >                                                            | 3. พิมพ์ค้นหาชื่อ Journal ที่ต้องการ                                                                                                    |
|     | All subject areas                              | All subject categories V All r      | egions / countries V All types                               | ∠ 2024                                                          | ~                                                                                                    |
|     | Only Open Access Journals Only                 | SciELO Journais 🗌 Only WoS Journals | Display journals with at                                     | citable Docs. (3y                                               | rears) ∨ Apply<br>Download data 20 of 31136 < >                                                                                                    |
|     | Title                                          | Type ↓ SJR H Docs.<br>(2024)        | Total Docs. Total Total Cites<br>(3years) (2024) (3years) (3 | Citable Cites / Doc. Ref.<br>Docs. Do<br>3years) (2years) (2024 | ./ %Female<br>c. (2024)<br>4)                                                                                                    |
|     | 1 Ca-A Cancer Journal for jou<br>Clinicians    | rnal Q1 223 43                      | 122 2704 40834                                               | 81 168.71 62.8                                                  | 38 48.21                                                                                                    |
|     | MMWR<br>2 Recommendations and jou<br>Reports 👌 | rnal <b>Q1</b> 155 6                | 15 1652 1308                                                 | 15 75.11 275.3                                                  | 33 75.93                                                                                                    |

|     |                   | SJR Ⅲ ♥ SI ಔ G EPI 🚜                                                                                                    | SCImago                                       |
|-----|-------------------|----------------------------------------------------------------------------------------------------|-----------------------------------------------|
| SJR | Scimago Journal & | Country Rank                                                                                                    | Enter Journal Title, ISSN or Publisher Name Q |
|     |                   | Home Journal Rankings Journal Value Country Rankings Viz Tools Help About Us                                                                                                    |                                               |
|     |                   | journal of dental research Q 4. คลิ้กที่ Journal ที่ต้องการ                                                                                                    | L-11 of 11                                    |
|     | [                 | Journal of Dental Research<br>United States<br>SAGE Publications Inc.                                                                                                    |                                               |
|     |                   | Indian Journal of Dental Research<br>India<br>Wolters Kluwer Medknow Publications                                                                                                    |                                               |
|     |                   | The Chinese journal of dental research : the official journal of the Scientific Section of the Chinese Stomatological Association (CSA) United States Quintessence Publishing Company |                                               |
|     |                   | Dental Research Journal Iran Wolters Kluwer Medknow Publications                                                                                                    |                                               |
|     |                   | Journal of International Dental and Medical Research Turkey Ektodermal Displazi Grubu                                                                                                 |                                               |

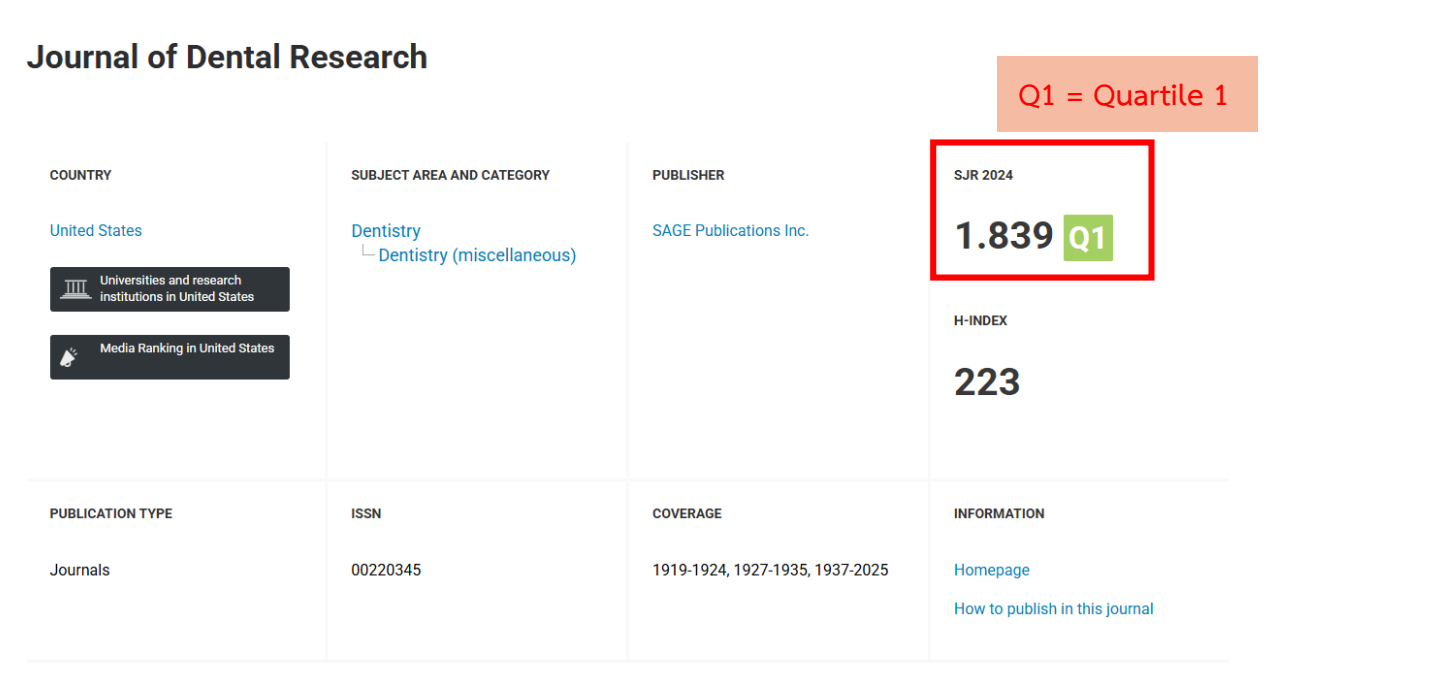

## SCOPE

Journal of Dental Research (JDR) is a peer-reviewed scientific journal dedicated to the dissemination of new knowledge and information on all sciences relevant to dentistry and to the oral cavity and associated structures in health and disease. JDR is published monthly, allowing for frequent dissemination of its leading content. Rapid publication from acceptance to print provides timely communication of the latest research to the oral and dental community.